## AUTHOR REGISTRATION GUIDE

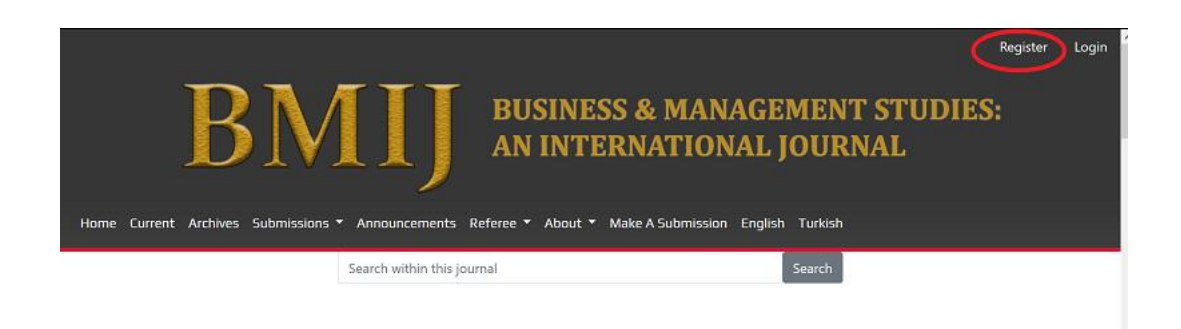

When you enter BMIJ Web Site (bmij.org), click <u>Register</u> link tab at the top right to start registering.

| Home Current Alchives Submessions * Announcements | BI<br>Referee - About - Make                                                                                                    | Asubarnession English |            | ESS & MAN/<br>TERNATION | AGEMENT<br>AL JOURN | STUDIES:<br>AL |  |
|---------------------------------------------------|----------------------------------------------------------------------------------------------------|-----------------------|------------|-------------------------|---------------------|----------------|--|
|                                                   | Anno wana majorina anala anala ana |                       |            |                         |                     |                |  |
| You should fill<br>all the information            | Profile                                                                                                    |                       |            |                         |                     |                |  |
|                                                   | First Name                                                                                                    |                       | Nidde Name |                         | Last Name           |                |  |
| on this page                                      | "Required                                                                                                    |                       |            |                         | "Required           |                |  |
|                                                   | Attilation                                                                                                    |                       |            |                         | Country             |                |  |
|                                                   |                                                                                                    |                       |            |                         |                     |                |  |
|                                                   | *Required                                                                                                    | *Required             |            |                         | "Required           |                |  |
|                                                   | Login                                                                                                    |                       |            |                         |                     |                |  |
|                                                   | Email                                                                                                    | Émai                  |            | Username                |                     |                |  |
|                                                   |                                                                                                    |                       |            |                         |                     |                |  |
|                                                   | Password                                                                                                    | Password              |            | Repeat password         |                     |                |  |
|                                                   |                                                                                                    |                       |            |                         |                     |                |  |
|                                                   | *Required                                                                                                    |                       |            | *Required               |                     |                |  |
|                                                   | Yes, I agree to have my data collected and stored according to the privacy statement.  We function with the collected of our sublicities and processes.                                                                                                    |                       |            |                         |                     |                |  |
|                                                   | Would you be willing to review submissions to this journal?                                                                                                    |                       |            |                         |                     |                |  |
|                                                   | Yes, request the Review                                                                                                    | wer role.             |            |                         |                     |                |  |
| bmij.org/ojs3/index.php/index                     | Register Login                                                                                                    |                       |            |                         |                     |                |  |

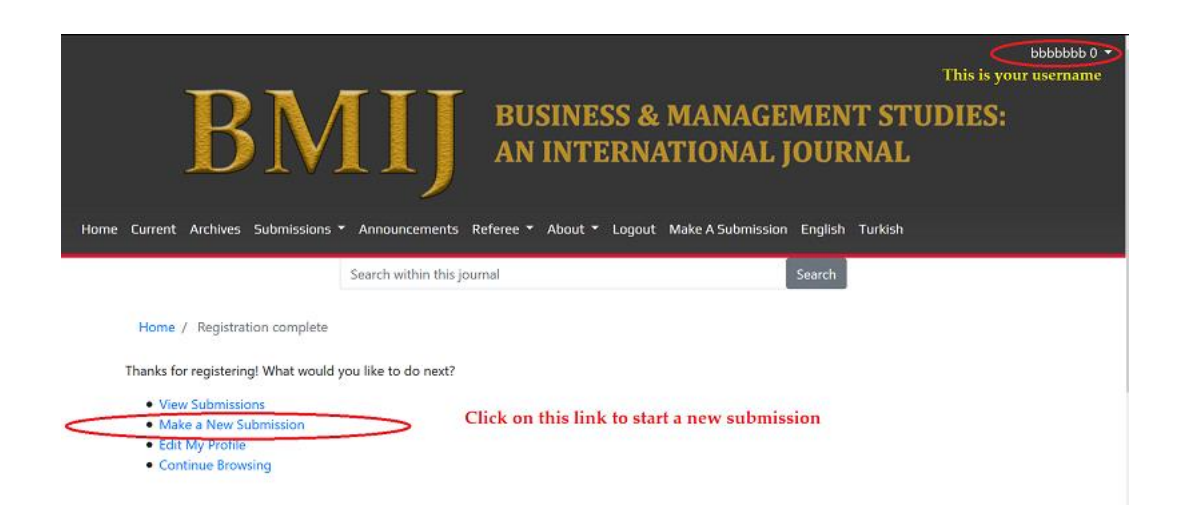

When the registration is complete, the username will appear at the top right. With the "Make a New Submission" tab, a new submission process can be started.